# 食品等事業者情報登録の手引き

営業許可申請、営業届等の手続きを食品衛生申請等システム(イン ターネット上)で行う場合は食品等事業者情報登録が必要になります。 以下の手順に沿って、ユーザ登録をお願いします。

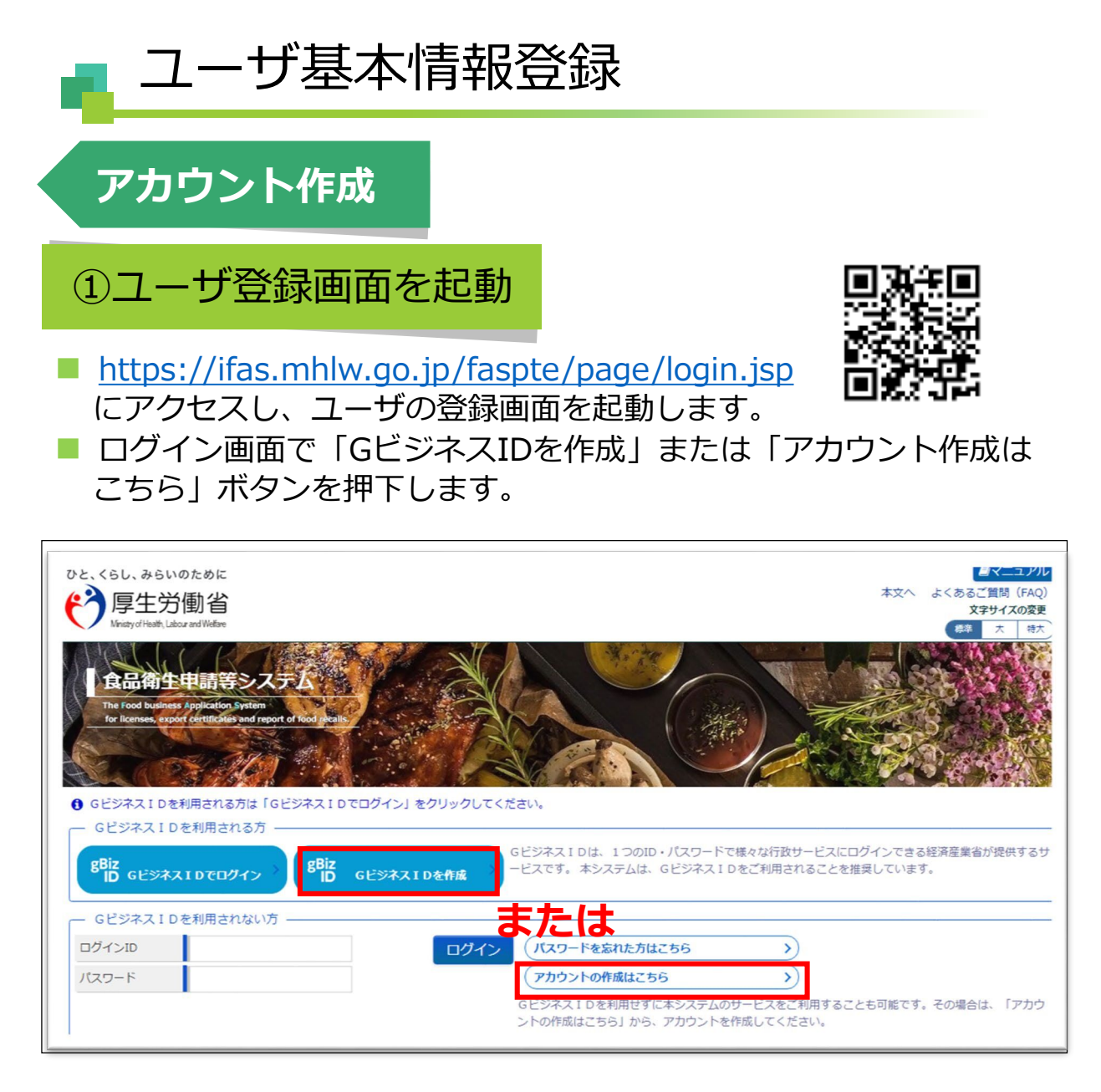

※GビジネスIDとは1つのID・パスワードで様々な行政サービスにロ グインできるサービスです。

この手引きではGビジネスIDを使用しない登録方法について説明しま す。

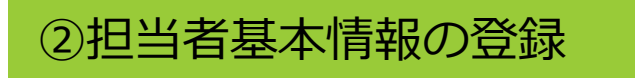

担当者基本情報を入力します。 ※担当者ごとにIDが付与され、付与されたIDと営業許可、営業届が紐づけられます(異なるIDからは営業許可、営業届の変更はできません)。

黄色のセルは必須項目ですので必ず入力してください。

自色のセルは必要に応じて入力してください。

担当者は施設の状況に応じて(営業者、責任者、エリアマネー ジャー等)入力してください。

| 1 担当者基本情報登録                           |                                 |                  |        |                      |
|---------------------------------------|---------------------------------|------------------|--------|----------------------|
| 手続きを実施される担当者の情<br>入力後に「次へ」ボタンをクリ      | 報を入力してください。<br>ックし、申請者・届出者の情報(碁 | 基本情報・代表者情報)を入力して | ください。  |                      |
| 」」」」」」」」」」」」」」」」」」」」」」」」」」」」」」」」」」」」」 |                                 |                  |        |                      |
| 姓                                     | 城南                              | 名                | 三郎     | 担当者の情報を入             |
| 姓 フリガナ                                | ジョウナン                           | 名 フリガナ           | サブロウ   | <mark> </mark> カ     |
| 郵便番号                                  | 8140103                         | 選択               |        |                      |
| 都道府県                                  | 福岡県 🖌                           |                  |        | 。ここで入力した             |
| 市区町村                                  | 福岡市城南区 🖌                        |                  |        | メールアドレスが             |
| 町域                                    | 鳥飼〇丁目                           |                  |        |                      |
| 番地等                                   | 〇番〇号                            |                  |        |                      |
| マンション名等                               |                                 | /                |        | 59.                  |
| 電話番号                                  | 092-000-000                     | ファクシミリ番号         |        | フリファベットナ             |
| 所属部署                                  |                                 |                  |        | ・ プルノアハットハー 女字 小女字 粉 |
| 生年月日                                  | 1980-01-01                      |                  |        |                      |
| 電子メールアドレス                             | aaaa@bbb.jp                     |                  | $\neg$ | 子、記亏寺を用い             |
| パスワード                                 |                                 |                  |        | た8文字以上のも             |
| パスワード確認                               | •••••                           |                  |        | の                    |
| 秘密の質問                                 | 創業年は                            |                  |        |                      |
| 答え                                    | 2001年                           |                  |        | - 忘れないように控           |
|                                       | ·                               |                  |        | えておきましょう。            |
| 次へ 戻る                                 |                                 |                  |        |                      |

全ての入力が完了したら、「次へ」ボタンを押下してください。

ログイン画面に戻る場合は、「戻る」ボタンを押下します。

#### ③組織基本情報の登録

- 所属する組織の基本情報を入力します。
- 黄色のセルは必須項目ですので必ず入力してください。
- 自色のセルは必要に応じて入力してください。

| 個人 | で登録す | る場合 |
|----|------|-----|
|    |      |     |

| □ 食品等事業者基本情報                                                        | 登録                                                                                        |                                                                   |                  |           |
|---------------------------------------------------------------------|-------------------------------------------------------------------------------------------|-------------------------------------------------------------------|------------------|-----------|
| 申請者・届出者となる法人また<br>個人の場合は、屋号/商号には<br>法人の場合は、国税庁の「法<br>※法人番号がない場合や不明た | たは個人の情報を入力してください。※登<br>個人名及び自宅住所を入力してください<br>人番号公表サイトJ に登録されている法ノ<br>な場合は、9を13桁で入力してください。 | 登録後に法人⇔個人の変更はできないためご。<br>。<br>番号を入力し、会社名及び住所を入力して<br>登録後に変更も可能です。 | 注意ください。<br>ください。 | ●個人を選択    |
| 基本情報                                                                |                                                                                           |                                                                   |                  | —         |
| 事業形態                                                                | ○法人 ④ 個人                                                                                  |                                                                   |                  |           |
| 屋号/商号                                                               | 博多屋                                                                                       |                                                                   | -                | 堂業施設の情報を  |
| フリガナ                                                                | ハカタヤ                                                                                      |                                                                   | -                |           |
| 郵便番号                                                                | 8100001                                                                                   | 選択                                                                | -                |           |
| 都道府県                                                                | 福岡県 🗸                                                                                     |                                                                   |                  |           |
| 市区町村                                                                | 福岡市中央区 🗸                                                                                  |                                                                   |                  |           |
| 町域                                                                  | 天神〇丁目                                                                                     |                                                                   |                  |           |
| 番地等                                                                 | 〇番〇号                                                                                      |                                                                   |                  | の住所等)を人力  |
| 電話番号                                                                | 092-000-0000                                                                              | ファクシミリ番号                                                          | 092-000-0000     |           |
| (<br>(代表者基本情報————————————————————————————————————                   |                                                                                           |                                                                   |                  |           |
| 姓                                                                   | 博多                                                                                        | 名                                                                 | 花子               |           |
| 姓 フリガナ                                                              | ハカタ                                                                                       | 名 フリガナ                                                            | ハナコ              |           |
| 生年月日                                                                | 1980-01-01                                                                                |                                                                   |                  | ├ 営業者の情報を |
| 電子メールアドレス                                                           | aaaa@bbbb.cc.jp                                                                           |                                                                   |                  | 入力        |
| 肩書                                                                  |                                                                                           |                                                                   | _                |           |
| 確認 戻る                                                               |                                                                                           |                                                                   |                  | —         |

- 全ての入力が完了したら、「確認」ボタンを押下してください。 確認画面に遷移します。
- 担当者基本情報の入力画面に戻る場合は、「戻る」ボタンを押下します。

| >+ I |     |
|------|-----|
| 六人   | る場合 |
|      |     |
|      |     |

| □ 食品等事業者基本情報                                                         | 登録                                                                            |                                                                |                            |   |                |
|----------------------------------------------------------------------|-------------------------------------------------------------------------------|----------------------------------------------------------------|----------------------------|---|----------------|
| 申請者・届出者となる法人また<br>個人の場合は、屋号/商号には<br>法人の場合は、国税庁の「法人<br>※法人番号がない場合や不明な | は個人の情報を入力してください。<br>国人名及び自宅住所を入力してくだ<br>番号公表サイト」に登録されている<br>場合は、9を13桁で入力してくださ | ※登録後に法人⇔個人の変更はでき<br>さい。<br>5法人番号を入力し、会社名及び住所<br>い。登録後に変更も可能です。 | ないためご注意ください。<br>を入力してください。 |   | <u>→</u> 注↓を選択 |
| ∫基本情報                                                                |                                                                               |                                                                |                            |   | 広へて医民          |
| 事業形態                                                                 | ● 法人 ○ 個人                                                                     |                                                                |                            |   |                |
| 法人番号                                                                 | 111111111111                                                                  |                                                                |                            | _ |                |
| 会社名                                                                  | 株式会社博多食品                                                                      |                                                                |                            |   |                |
| フリガナ                                                                 | カブシキガイシャハカタショク                                                                | ピン                                                             |                            |   |                |
| 郵便番号                                                                 | 8120054                                                                       | 選択                                                             |                            | 2 | — 法人本社(登記簿に    |
| 都道府県                                                                 | 福岡県 🖌                                                                         |                                                                |                            |   | 記載)の情報を入力      |
| 市区町村                                                                 | 福岡市東区 ✓                                                                       |                                                                |                            |   |                |
| 町域                                                                   | 馬出〇丁目                                                                         |                                                                |                            |   |                |
| 番地等                                                                  | 〇番〇号                                                                          |                                                                |                            |   |                |
| 電話番号                                                                 | 092-000-0000                                                                  | ファクシミリ番                                                        | 昏号 092-000-0000            |   |                |
| 「代表者基本情報────                                                         |                                                                               |                                                                |                            |   |                |
| 姓                                                                    | 福博                                                                            | 名                                                              | 次郎                         |   | 小ナヤを使わた        |
| 姓 フリガナ                                                               | フクハク                                                                          | 名 フリガナ                                                         | לםל                        |   | 一代表者の情報を       |
| 電子メールアドレス                                                            | aaaa@bbbb.jp                                                                  |                                                                |                            |   | 入力             |
| 肩書                                                                   | 代表取締役                                                                         |                                                                |                            |   |                |
| 確認 戻る                                                                | l                                                                             |                                                                |                            |   |                |

- 全ての入力が完了したら、「確認」ボタンを押下してください。 確認画面に遷移します。
- 担当者基本情報の入力画面に戻る場合は、「戻る」ボタンを押下します。

## ④入力内容の確認

#### 「確認」ボタンを押下すると、確認画面が表示されるので、入力 内容に、間違いがないか確認します。

| 1 食品等事業者基本情報發                                | 登録 >> 確認                    |          |              |
|----------------------------------------------|-----------------------------|----------|--------------|
| 以下の食品等事業者の基本情報<br>内容に問題がない場合は「登録             | で登録します。<br>」ボタンをクリックしてください。 |          |              |
| ·担当者基本情報———————————————————————————————————— |                             |          |              |
| 姓                                            | 城南                          | 名        | 三郎           |
| 姓 フリガナ                                       | ジョウナン                       | 名 フリガナ   | サブロウ         |
| 郵便番号                                         | 8140103                     |          |              |
| 都道府県                                         | 福岡県                         |          |              |
| 市区町村                                         | 福岡市城南区                      |          |              |
| 町域                                           | 鳥飼〇丁目                       |          |              |
| 番地等                                          | ○番○号                        |          |              |
| マンション名等                                      |                             |          |              |
|                                              | 1                           |          | •            |
| 事業形態                                         | 法人                          |          |              |
| 法人番号                                         | 111111111111                |          |              |
| 会社名称                                         | 株式会社博多食品                    |          |              |
| フリガナ                                         | カブシキガイシャハカタショクヒン            |          |              |
| 郵便番号                                         | 8120054                     |          |              |
| 都道府県                                         | 福岡県                         |          |              |
| 市区町村                                         | 福岡市東区                       |          |              |
| 町域                                           | 馬出〇丁目                       |          |              |
| 番地等                                          | ○番○号                        |          |              |
| 電話番号                                         | 092-000-0000                | ファクシミリ番号 | 092-000-0000 |
| ·代表者基本情報                                     |                             |          |              |
| 姓                                            | 福博                          | 名        | 次郎           |
| 姓 フリガナ                                       | フクハク                        | 名 フリガナ   | ジロウ          |
| 電子メールアドレス                                    | aaaa@bbbb.jp                |          |              |
| 肩書                                           |                             |          |              |
| 登録 戻る                                        | -                           |          |              |

- 間違いがなければ、「登録」ボタンを押下して、ユーザ基本情報の仮登録を行います。
- 確認ダイアログが表示されたら、「OK」を押下してください。
- 内容に間違いがある場合は、「戻る」ボタンを押下して、所属する組織の基本情報の入力画面に戻り、再入力します。

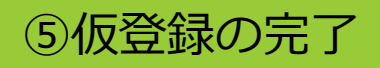

■ 仮登録が完了すると、仮登録の完了メッセージが表示されます。

| く食品等事業                                                | 者基本情報登録 >> 完了>                                                                 |
|-------------------------------------------------------|--------------------------------------------------------------------------------|
| ひと、くらし、みらいの<br>で<br>厚生労働<br>Ministyof Health, Laboura | ために<br>動省<br>ndWefae                                                           |
| 1 食品等事業者基                                             | 本情報登録 >> 完了                                                                    |
| ● 仮登録完了後、引き<br>仮登録完了後に、ご<br>メールに記載のURL                | 続き本登録手続きが必要です。<br>登録いただきましたメールアドレスに本登録のご案内メールをお送りしております。<br>より本登録手続きをお願いいたします。 |
| 食品等事業者の基本情報<br>登録した基本情報は、                             | 般の仮登録が完了しました。<br>トップメニューの食品等事業者基本情報詳細から参照してください。                               |
| ログインID<br>閉じる                                         | hanako_shokuhin@tjsys.co.jp                                                    |

「閉じる」ボタンを押下してください。

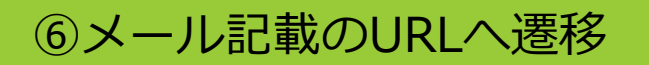

- アカウントの新規登録の申請を受付けた旨を通知するメールが届きます。
- 添付のURLのリンクを押下してアカウントを有効化するための画面 に遷移してください。

### <メール内容>

食品衛生申請等システムからの通知案内

食品衛生申請等システムのご利用、誠にありがとうございます。

本システムを利用するにあたり、アカウントの新規登録の申請を受付けました。

【利用者名】食品衛生はな子

【屋号、商号】食品衛生申請等システム本舗

下記 URL にアクセスしてアカウント登録を完了させてください。

http://ifas.mhlw.go.jp/faspub/\_link.do?i=IO\_S010102\_1&p=0 803d4b&p=/faspte

※URLの有効期限は24時間です。有効期限を過ぎた場合は再度、①の ユーザ登録画面の起動からやり直してください。

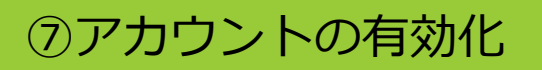

アカウントを有効化するための画面が表示されます。「アカウント有効化」ボタンを押下してください。

| <食品等事業者有効化>                                                                                                    |
|----------------------------------------------------------------------------------------------------|
| ひと、くらし、みらいのために<br>「「「「「「」」」<br>「「「」」」<br>「「」」」」<br>「」」」<br>「」」」<br>「」」」<br>「」」」<br>「」」」<br>「」」」<br>「」」」<br>「」」」<br>「」」」<br>「」」」<br>「」」」<br>「」」」<br>「」」」<br>「」」」<br>「」」」<br>「」」」<br>「」」」<br>「」」」<br>「」」」<br>「」」<br>「」」<br>「」<br>「 |
| □ 食品等事業者有効化                                                                                                    |
| 本システムを利用頂いて、誠にありがとうございます。<br>下のボタンをクリックして、アカウントを有効化してください。<br>アカウント有効化                                                                                                    |

「アカウント有効化」ボタンを押下すると、アカウントの本登録が 完了となり、トップメニュー画面が表示されます。

登録したID(担当者メールアドレス)とパスワードは今後、 営業許可申請、営業届出に必要です。 わからなくならないよう、大切に管理してください。